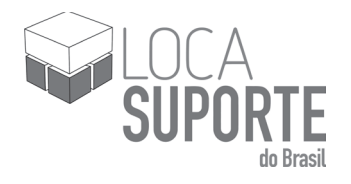

# Cartão Smart Card PKI

## MANUAL DE INSTRUÇÕES

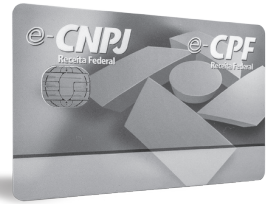

Manual de instalação SafeNet Authentication Client

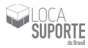

Após concluir o download, configure o sistema para instalar o SAC9.0.

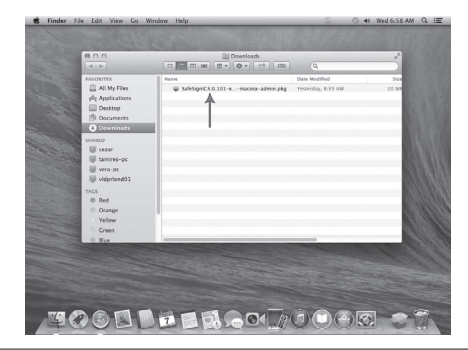

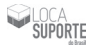

#### Na pasta Applications, clique em SYSTEM PREFERENCES.

| 000                    | Downloads                                                                                                    |      |
|------------------------|----------------------------------------------------------------------------------------------------|------|
| 4 - 000                | 😛 Install SafeSign Identity Client 🔒                                                                                       |      |
| FAVORITE               | Welcome to the SafeSign Identity Client Installer                                                                          | Size |
| E AIR                  | This package will install SafeSign cryptographic middleware on your Mac                                                    | 20 M |
| y0( Ap3 ⊕ Introduction | OS X. Please follow the instructions in the installer carefully as<br>disregarding them may lead to a broken installation. |      |
| Cit Des © Read Me      | and save ston save ston save                                                                                               |      |
| O License              | Saresian saresian                                                                                                    |      |
| Destination Select     | KAPERION SAPERION SAPERI                                                                                                   |      |
| CED A Installation     |                                                                                                    |      |
| tam e Gummary          | Saresignii                                                                                                    |      |
| iii vera               | F S SIGN                                                                                                    |      |
| UI vide                | sardsion sardsion sard                                                                                                    |      |
| igi win                | saresion saresion sar                                                                                                    |      |
| TAGS                   | sarestin sarestin sares                                                                                                    |      |
| 0.00                   | REAL (DIREASE (DIREASE)                                                                                                    |      |
| O Yes                  | · · · · · · · · · · · · · · · · · · ·                                                                                      |      |
|                        | Co Back Continue                                                                                                    |      |

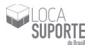

#### Nesta etapa, clique em SECURITY & PRIVACY.

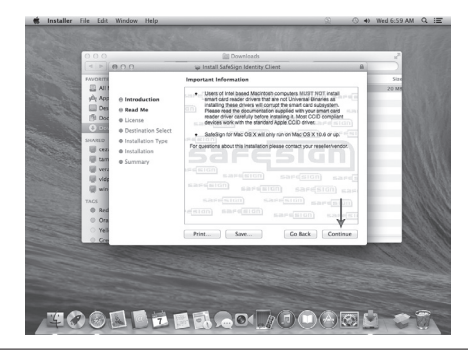

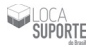

E então, clique no cadeado no canto inferior esquerdo da janela para que o computador permita que se faça mudanças.

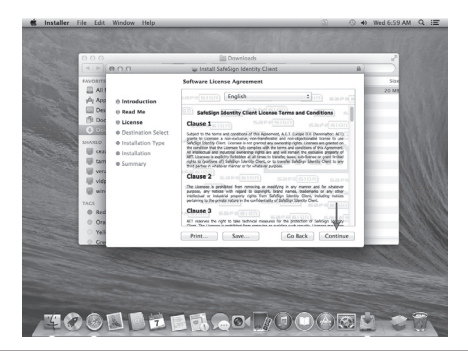

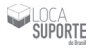

#### Clique no botão UNLOCK.

| 000     | Downloads                                                                                                    |   | 1           |  |
|---------|----------------------------------------------------------------------------------------------------|---|-------------|--|
| 4 - 000 | 😝 Install SafeSign Identity Client                                                                                                    | 8 |             |  |
|         | the under label of a sufficience to an under label of a sufficience to a under label of a sufficience to a under label of a sufficience to a sufficience to a s |   | 504<br>2010 |  |

Revisão 1.0

www.locasuporte.com.br

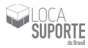

Habilite a opção ANYWHERE para continuar.

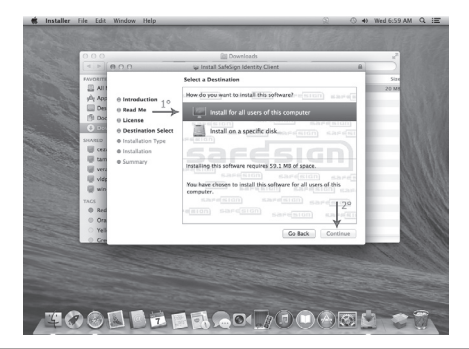

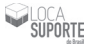

#### Clique no botão ALLOW FROM ANYWHERE.

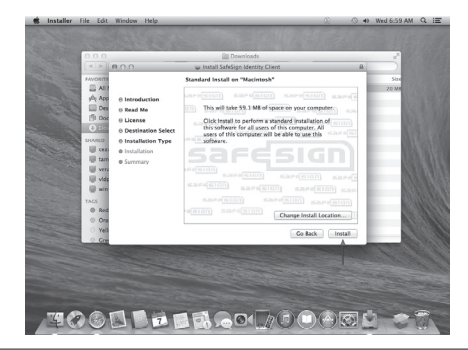

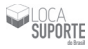

Vá até a pasta DOWNLOADS e clique em cima do arquivo.

| 000                                                                                                    | Gil Downloads             |                                     | 2  |  |
|----------------------------------------------------------------------------------------------------|---------------------------|-------------------------------------|----|--|
| 4 4                                                                                                    |                           |                                     |    |  |
| Austrations<br>Australians<br>Applications<br>Destance<br>Destance<br>Destance<br>Controls<br>Controls<br>Contro | inne<br>W SANSYNCI S JULY | Date Modified<br>Yeslerday, 8:35 AM | 5m |  |
| O Bur                                                                                                    |                           |                                     |    |  |

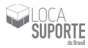

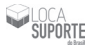

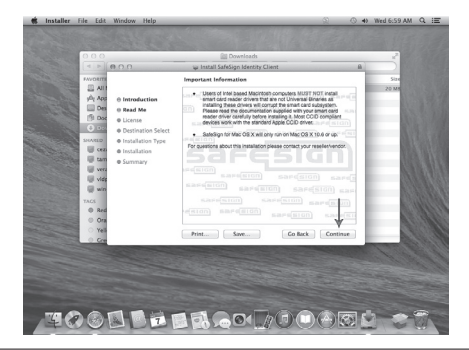

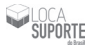

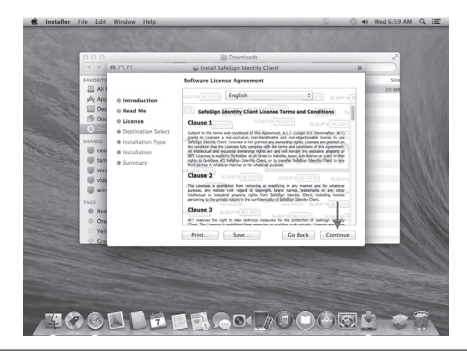

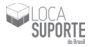

Clique no botão AGREE para concordar com os termos da licença.

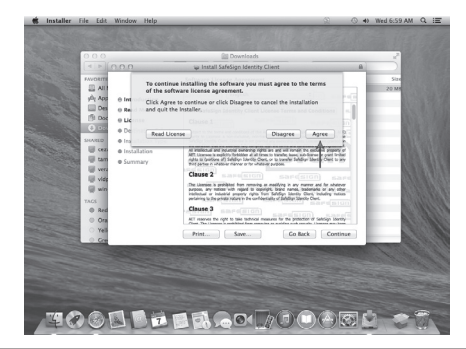

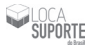

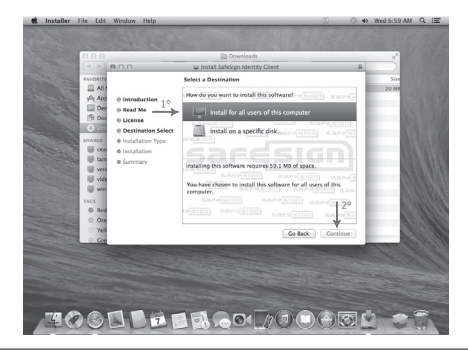

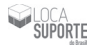

#### Clique no botão INSTALL.

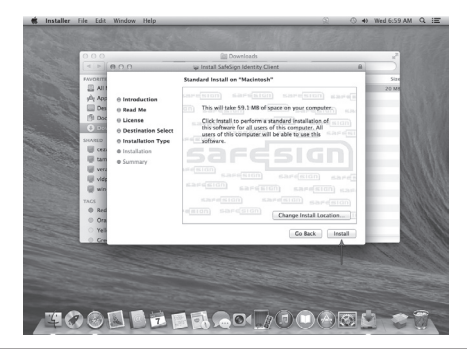

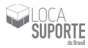

#### Clique no botão INSTALL SOFTWARE.

| 2                                                                                                    | 0.0                                            |   | Bill Downloads                                                                    |                         | -            |
|----------------------------------------------------------------------------------------------------|------------------------------------------------|---|-----------------------------------------------------------------------------------|-------------------------|--------------|
|                                                                                                    | P 000                                          | - | i Install SafeSign Identity Client                                                | 8                       |              |
|                                                                                                    | All<br>All<br>All<br>Des o Introdu             |   | Installer is trying to install new software.<br>Type your password to allow this. | in a                    | 588<br>20 MS |
|                                                                                                    | Dot O License<br>0 000 O Destino<br>0 Installa |   | Name: Suporte<br>Password:                                                        |                         | - 10         |
|                                                                                                    | tam o Summa<br>vera<br>vide                    | ٢ | Cancel Install Softwa                                                             | and sards               |              |
| The second second second second second second second second second second second second second second second se | iji win<br>os<br>D Red<br>D Ora                |   |                                                                                   | saremon<br>tal location |              |
|                                                                                                    | Yes                                            | _ | Go B                                                                              | lack lestal             |              |
|                                                                                                    |                                                |   |                                                                                   |                         |              |
|                                                                                                    |                                                |   |                                                                                   |                         |              |

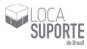

#### Clique no botão CONTINUE INSTALLATION.

| 000                                                                                                    |                                                                       | Downloads                                                                                                    |                                                 | 1             |
|----------------------------------------------------------------------------------------------------|-----------------------------------------------------------------------|----------------------------------------------------------------------------------------------------|-------------------------------------------------|---------------|
| 1 P                                                                                                    | 0.0.0                                                                 | i Install SafeSign Identity Client                                                                                                    | 8                                               |               |
| Avolution<br>Avolution<br>Avolut | © Introduct<br>© Read Me<br>© License<br>© Destinati<br>© Installatio | To install this software, all applications must be closed, and you will be topped out when the installation is complete. Are you want to install the software new? Castel Castel Costinue installation                                                                                                    |                                                 | Sine<br>20 MM |
| TACS                                                                                                    | Summary                                                               | ARTIN SANGERED SANGERED SANGER | ) sare[]<br>[][[]] san<br>premion<br>location]] |               |
| 0 Ye                                                                                                    |                                                                       | Co Back                                                                                                    | Install                                         |               |
|                                                                                                    |                                                                       |                                                                                                    |                                                 |               |

### Inicialização o cartão

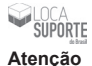

A inicialização apaga todo o conteúdo de sua mídia, não sendo possível a sua recuperação. Por essa razão, tal procedimento deve ser realizado apenas se a sua mídia for nova e não possua certificado ou caso você queira limpá-la para inserir outro certificado.

As senhas são de inteira responsabilidade do cliente. Não armazenamos senhas e não temos acesso às mesmas.

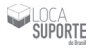

#### Clique em TOKENADMIN.

| S Finder File   | Edit View Go    | Window Help             | _                     |                  | (Q 4) Y            | Ved 7:01 AM Q :E   |
|-----------------|-----------------|-------------------------|-----------------------|------------------|--------------------|--------------------|
| 000             |                 |                         | iii Applications      |                  |                    | H.                 |
| [ 4   F ]       | 55 E (20 )H (55 | · [0 · ] [21] 00        |                       |                  |                    |                    |
| FAVORITES       | ~               | 400                     | Constant D            |                  | ~                  | -                  |
| All My Files    | App Store       | Automator               | Calculator            | Calendar         | Chess              | Contacts           |
| Applications    |                 |                         |                       |                  |                    |                    |
| Desktop         |                 | 4.2                     | 040                   |                  | 100                | E.                 |
| B Documents     |                 | 244                     | (iii)                 |                  | 123                | 4 3                |
| O Downloads     | Dashboard       | Dictionary              | OVO Entr              | EscaTime         | East Book          | Carpa Carpar       |
| SHARED          |                 |                         |                       |                  |                    |                    |
| 🗑 cezar         | -               | dimension in the second | 0                     |                  | Committee of       |                    |
| 🗑 cezar-pc      |                 |                         | 121                   | 10               | a lite             | DI                 |
| 🗑 suportefabio  | -               | BEL                     | 9                     |                  | (40254a)           |                    |
| 😸 tamires-pc    | iBooks          | Image Capture           | Tunes                 | Launchpad        | Mail               | Maps               |
| 🐺 vera-pc       |                 |                         |                       |                  |                    |                    |
| ill vidpriond01 |                 | but en                  | ACCE.                 |                  | The start          |                    |
| i win-jb7sih    |                 | 100 PM                  | 1225                  | 10 13            | 100                |                    |
| TAGS            |                 | Mining Council          | himme                 | Character County | Denting            | Cuisti Time Street |
| © Red           | ressayes        | Magreen Compos          | PACKS                 | Phone boots      | Frenew             | Concerning Prayer  |
| Orange          | (7-)            | -                       | -                     |                  |                    |                    |
| Yellow          | 3=              | (275)                   |                       | the are          | 10.00              | 1                  |
| O Green         |                 |                         | and the second second | 24               | 100.00             | 1                  |
| O Blue          | Reminders       | Safari                  | SafeNet               | Stickies         | System Preferences | TextEdit           |
| Purple          |                 |                         |                       |                  |                    |                    |
| © Gray          | 0               | 111                     | 1 mm                  |                  |                    |                    |
| All Tags        | 9               | 1 M                     | X                     |                  |                    |                    |
|                 | Tree Markins    |                         | Indiate               |                  |                    |                    |
|                 | new Machine     | and a second second     | ven085                |                  |                    |                    |
|                 | 0.00            |                         |                       |                  |                    |                    |
| 44              | C2/3            | 7 88 8                  | 0                     |                  | 1000               | - The second       |
|                 |                 |                         | Jun                   | 110              |                    | 1 00 00            |

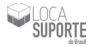

Conecte o cartão na leitora e clique sobre o nome do cartão com o botão direito. Em seguida, clique em INICIALIZAR TOKEN.

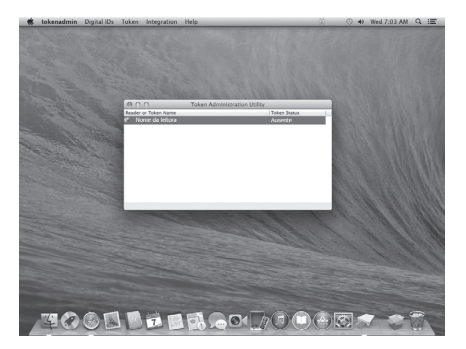

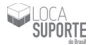

| 00                                                                                                    | Inicializar Token                                                                                                    |    |
|----------------------------------------------------------------------------------------------------|----------------------------------------------------------------------------------------------------|----|
| Modelo do token:                                                                                                    | Gemalto ID Core30                                                                                                    |    |
| Perfil do token:                                                                                                    | Perfil padrão                                                                                                    | •  |
| Tente remover o miniapli                                                                                                    | cativo SafeSign PKI existente (somente cartões de test                                                                         | e) |
| Rótulo do token:                                                                                                    | [                                                                                                    | כ  |
| Introduza o PUK:                                                                                                    |                                                                                                    |    |
| Confirmar PUK:                                                                                                    |                                                                                                    |    |
| Introduzir PIN:                                                                                                    |                                                                                                    |    |
| Confirmar PIN:                                                                                                    |                                                                                                    |    |
| Importar certificados AC:                                                                                                    |                                                                                                    | 1  |
| <ul> <li>O rótulo do token deve co</li> <li>O comprimento mínimo o</li> <li>O comprimento máximo o</li> <li>PUK igual ao PUK confirm</li> <li>O comprimento mínimo o</li> <li>O comprimento mínimo o</li> <li>O comprimento mínimo o</li> <li>PIN igual ao PIN confirma</li> </ul> | nter alguns caracteres<br>o PUR 4 abytes<br>do D PUR 4 15 bytes<br>do O PIR 4 bytes<br>do PIR 4 15 bytes<br>do<br>O K Cancelar |    |

Rótulo do token: Digite um nome de sua preferência. Introduza o PUK: Digite uma senha de, pelo menos 4 díaitos. Confirmar PUK: Digite a senha PLIK novamente Introduza PIN: Digite uma senha de, pelo menos, 4 díaitos diferente da senha PUK Confirmar senha PIN: Digite a senha PIN novamente. Clique no botão OK, aquarde alguns segundos e seu cartão estará pronto para receber o certificado.

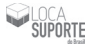

#### Dúvidas e suporte suporte@tokenshop.com.br